## **PREMIERE VISITE : SE CREER UN COMPTE**

Pour accéder au service de télépaiement en ligne, il est nécessaire d'ouvrir un compte à l'aide du  $N^{\circ}$  Famille qui figure sur le coupon en bas de votre facture.

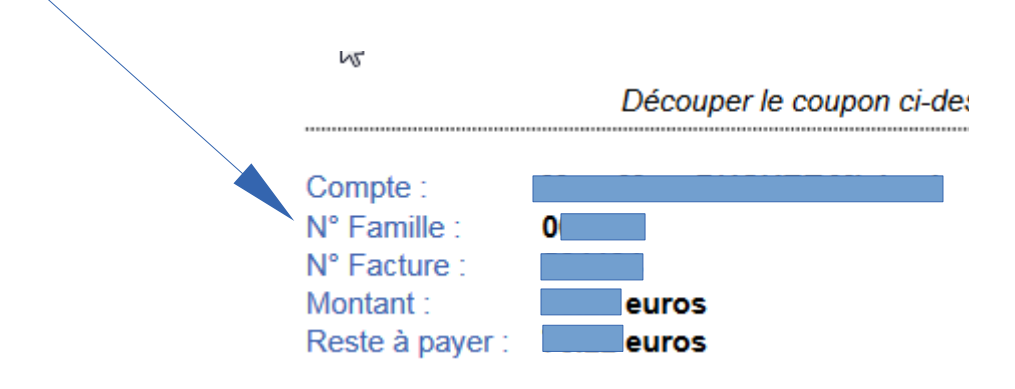

Pour cela, il vous suffit de vous connecter sur le site internet de la mairie de Francheville : https://www.mairie-francheville69.fr

--- 👽 🏠 🔍 Rechercher <u>↓</u> III\ 🗊 🗏 🔆 Les plus visités 🛞 Novell WebAccess 📴 Franch Net - Intranet c... 🛞 Remote Manager 🛞 Manager SLES-DES 🛞 moniteur GW 🧱 test ADSL 😢 Université Lyon 2 - Ac... 🗜 Portail de la Gestion P... 😰 Outlook 🧿 Espace Utilisateur Anti... 🏠 Specedest.net by Ookl... e Francheville MENU Recherche ation travaux : Chemin du Moulin du Gôt / Fermeture chemin du Grand Moulin Flash Info Le chemin du Moulin du Gôt sera fei jusqu'au 26/01/2018 **en savoir plus** on du 25/01/2018 au 09/02/2018 - Le e 3 ~  $\mathbf{M}$ Voir tous les services municipaux

Puis de cliquer dans « Enfance & jeunesse »

## **Enfance et jeunesse**

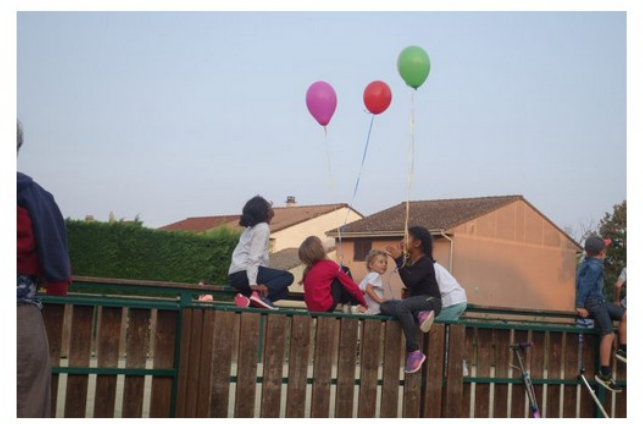

Petite enfance (0-3 ans) Enfance (3-11 ans) Jeunesse (Plus de 11 ans) Paiement en ligne

Vous êtes maintenant sur la plate-forme de téléservices qui vous permet de créer votre compte en cliquant sur le lien S'inscrire (première utilisation).

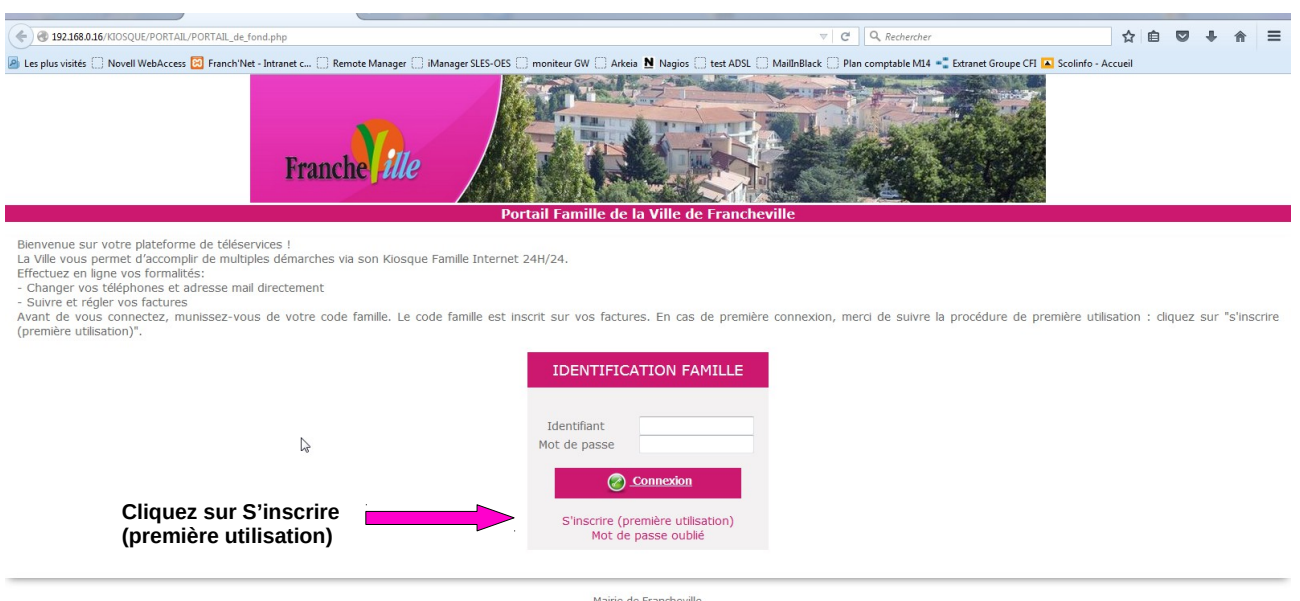

Mairie de Francheville 1 rue du Robert 69340 Francheville 04 78 59 02 66 L'écran suivant apparaît pour vous permettre de définir votre profil en remplissant les différents champs.

|                               | E/moncompte/fr_fiche_condition.php                                                  | ▽   ♂ ] [ Q                                                                      | Rechercher                                        | ☆自    | □ + | 俞 | ≡  |
|-------------------------------|-------------------------------------------------------------------------------------|----------------------------------------------------------------------------------|---------------------------------------------------|-------|-----|---|----|
| 🧕 Les plus visités 🗍 Novell W | VebAccess 🔯 Franch'Net - Intranet c 🗌 Remote Manager 🗌 iManag                       | er SLES-OES 🗍 moniteur GW 🗍 Arkeia 🗎 Nagios 🦳 test ADSL 🦳 MailInBlack 🗌 Plan com | ıptable M14 📲 Extranet Groupe CFI 🔼 Scolinfo - Ac | cueil |     |   |    |
|                               | Franche ille                                                                        |                                                                                  |                                                   |       |     |   | E  |
|                               | Bienvenue                                                                           | Portan Famme de la vine de Franchevine                                           |                                                   |       |     |   | -1 |
| 2                             | Définir mon profil interne                                                          | t                                                                                |                                                   |       |     |   |    |
|                               | Saisissez votre code famille<br>Si vous disposez d'une facture émise par la collect | tivité, votre code familie y figure.                                             |                                                   |       |     |   |    |
|                               | Code famille : *                                                                    |                                                                                  |                                                   |       |     |   |    |
|                               | Etat civil<br>Veuillez renseigner le nom et prénom figurant sur                     | votre facture.                                                                   |                                                   |       |     |   |    |
|                               | Nom : *<br>Prénom : *                                                               |                                                                                  |                                                   |       |     |   |    |
|                               | Saisissez votre adresse électronique                                                |                                                                                  |                                                   |       |     |   |    |
|                               | E-mail: *                                                                           |                                                                                  |                                                   |       |     |   |    |
|                               | Confirmation e-mail : *                                                             |                                                                                  |                                                   |       |     |   |    |
|                               | Modifier votre mot de passe                                                         | 12 rarartàres)                                                                   |                                                   |       |     |   |    |
|                               | veance saish voire mot de passe. (Maximum                                           |                                                                                  |                                                   |       |     |   | -  |

## Captcha

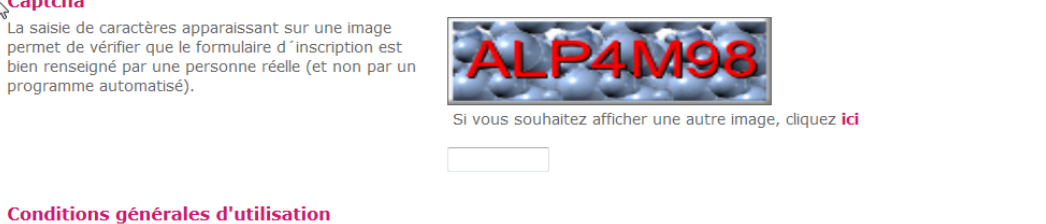

Votre inscription ne sera effective que si vous acceptez les conditions générales d'utilisation en cochant la case ci-dessous et en cliquant sur le bouton Valider.

| Les services du KIOSQUE FAMILLE de FRANCHEVILLE sont offerts à tout utilisateur des services scolaires et périscolaires de FRANCHEVILLE.                                                                                                    | *       |
|----------------------------------------------------------------------------------------------------|---------|
| 1. DEFINITIONS                                                                                                    |         |
| Pour la compréhension et l'interprétation des présentes, les termes suivants auront la signification ci-après :                                                                                                    |         |
| Base de Données : désigne la base de données exploitée par FRANCHEVILLE et régulièrement mise à jour et constituée de l'ensemble des donnée<br>collectées en mairie, répertoriées et ordonnancées notamment sous la forme d'un catalogue d'utilisateurs des services.                 | 3       |
| Contenu éditorial : désigne l'ensemble des informations (et notamment textes, annonces, photographies, données chiffrées,, images, sons<br>etc.) mises à la disposition des Utilisateurs par le KIOSQUE FAMILLE ainsi que les informations fournies par les Utilisateurs par le biais | •<br>.d |
| J'ai pris connaissance des conditions générales de ce site et je les accepte.*                                                                                                    |         |
|                                                                                                    |         |
| retour valider                                                                                                    |         |

Attention, n'oubliez pas de valider les conditions générales d'utilisation. Dans le cas contraire, votre inscription ne pourra pas se faire. Une fois cette validation effectuée, vous recevrez un mail de confirmation d'inscription.

Une fois connecté au Kiosque Famille, dans le menu gauche, cliquez sur le menu «payer en ligne».

Sélectionnez la facture que vous souhaitez télépayer et cliquez sur poursuivre. Le récapitulatif du télépaiement à effectuer s'affiche. Pour accéder à la boutique de télépaiement, cliquez sur le lien «payer en ligne».

Phase 1 : lorsque vous aller sur « Payer en ligne », vous arrivez sur cette page :

| Franche                                                                                   | ille Portail Famille de la Ville de Francheville                                                                                                    |                                                                                                  |
|-------------------------------------------------------------------------------------------|----------------------------------------------------------------------------------------------------|--------------------------------------------------------------------------------------------------|
|                                                                                           | Bienvenue (                                                                                                    |                                                                                                  |
| ACCUEIL                                                                                   | VOS MESSAGES NON LUS (0)                                                                                                    | 🕑 DÉCONNEXION                                                                                    |
| Vous êtes ici : Accueil > Payer en ligne                                                  | e                                                                                                    |                                                                                                  |
| MES INFORMATIONS  Ma Fiche Famille Mes codes d'accès  MES FINANCES  Liste de mes factures | Payer en ligne<br>Sélectionnez dans la liste ci-dessous la régie, puis les factures que ve<br>A noter : vous ne pouvez pas sélectionner des factures de deux bou<br>télépaiements. | ous souhaitez payer en ligne.<br>Itiques différentes, le cas échéant vous devrez faire plusieurs |
| Prélèvement automatique                                                                   | Boutique de paiement enfance                                                                                                    |                                                                                                  |
| MES DOCUMENTS  Documents à télécharger  Dossier d'inscriptions                            | FACTURE UNIQUE<br>Nº Facture                                                                                                    | Montant Reste à payer<br>75,30 € 75,30 €                                                         |
|                                                                                           |                                                                                                    | Montant total selectionne : 0,00 €                                                               |
|                                                                                           | Mairie de Francheville<br>1 rue du Robert 69340 Francheville<br>04 78 59 02 66                                                                                                    |                                                                                                  |

**Phase 2** : il faut sélectionner la facture à payer et ensuite cliquer sur **Télépayer**, l'écran ci-dessous apparaît. Il faut choisir le type de carte bancaire.

| 2 :::                                         | ECURITE MENTIONS LEGALES                | AFFICHAGE CONTRASTE |  |
|-----------------------------------------------|-----------------------------------------|---------------------|--|
|                                               |                                         |                     |  |
|                                               |                                         |                     |  |
| Collectivité :<br>RANCHEVILLE Produit à payer |                                         |                     |  |
| Régie :<br>DEGIE DE REC                       |                                         |                     |  |
|                                               |                                         |                     |  |
|                                               |                                         |                     |  |
| DETTE A PAYER                                 |                                         |                     |  |
|                                               |                                         |                     |  |
| Référence de la d                             | ette: 00270520151013085541              |                     |  |
| Mon                                           | tant: 75,30 €                           |                     |  |
| Adresse électron                              | que: Citylica Quality in a start with a | iðuir               |  |
| Choix du type de c                            | arte: 🕤 😑 🔿 VISA 🧑                      |                     |  |
|                                               |                                         |                     |  |
|                                               |                                         |                     |  |
|                                               |                                         |                     |  |
|                                               |                                         |                     |  |
|                                               |                                         |                     |  |
|                                               |                                         |                     |  |
|                                               | Continuer                               | < Annuler           |  |

Phase 3 : il vous faut renseigner les données de votre carte bancaire :

|                                        |                                                         | CB Paiement sécurisé                                                                                                    |
|----------------------------------------|---------------------------------------------------------|----------------------------------------------------------------------------------------------------|
| Collectivite :                         | FRANCHEVILLE                                            | L'adresse de ce site de paiement préfixée par https indique que vous êtes sur un site<br>votre achat en toute tranquillité. |
| Comptable :<br>Référence de la dette : | REGIE DE RECETTES PERISCOLAIRES<br>00270520151013085541 | Numéro de carte :                                                                                                    |
| Adresse électronique :                 |                                                         | Expire fin : mois                                                                                                    |
| Montant :                              | 75,30 EUR                                               | Cryplogramme visuel de la carte :                                                                                           |
|                                        |                                                         | VALIDER                                                                                                    |
|                                        |                                                         | Verified by 3DS                                                                                                    |
|                                        |                                                         |                                                                                                    |

Phase 4 : si la transaction fonctionne, il y a génération d'un ticket comme l'exemple ci-dessous :

|                                                                                                    | 152                                                                                                    |
|----------------------------------------------------------------------------------------------------|----------------------------------------------------------------------------------------------------|
|                                                                                                    | Liberté • Égalité • Fraternité                                                                                                    |
|                                                                                                    | République Française                                                                                                    |
|                                                                                                    |                                                                                                    |
|                                                                                                    |                                                                                                    |
|                                                                                                    |                                                                                                    |
|                                                                                                    |                                                                                                    |
|                                                                                                    |                                                                                                    |
| Détails du paiement                                                                                                    |                                                                                                    |
| Collectivite                                                                                                    | FRANCHEVILLE                                                                                                    |
| Comptable                                                                                                    | REGIE DE RECETTES PERISCOLAIRES                                                                                                    |
|                                                                                                    |                                                                                                    |
| Référence de la dette                                                                                                    | 00270520151117154153                                                                                                    |
| Référence de la dette<br>Adresse électronique                                                                                                    | 00270520151117154153                                                                                                    |
| Référence de la dette<br>Adresse électronique                                                                                                    | 00270520151117154153                                                                                                    |
| Référence de la dette<br>Adresse électronique                                                                                                    | 00270520151117154153                                                                                                    |
| Référence de la dette<br>Adresse électronique<br>CARTE BANCAIRE VAL<br>Date / Heure                                                                                  | 00270520151117154153                                                                                                    |
| Référence de la dette<br>Adresse électronique<br>CARTE BANCAIRE VAL<br>Date / Heure<br>Numéro de contrat                                                             | 00270520151117154153                                                                                                    |
| Référence de la dette<br>Adresse électronique<br>CARTE BANCAIRE VAL<br>Date / Heure<br>Numéro de contrat<br>Numéro d'autorisation                                    | 00270520151117154153<br>05: 40,16 EUR<br>17-11-2015 / 15:42:06 (GMT+1)<br>2336424 001<br>163218                                                        |
| Référence de la dette<br>Adresse électronique<br>CARTE BANCAIRE VAL<br>Date / Heure<br>Numéro de contrat<br>Numéro d'autorisation<br>N° Transaction CB               | 00270520151117154153<br>05: 40,16 EUR<br>17-11-2015 / 15:42:06 (GMT+1)<br>2336424 001<br>163218<br>326880                                              |
| Référence de la dette<br>Adresse électronique<br>CARTE BANCAIRE VAL<br>Date / Heure<br>Numéro de contrat<br>Numéro d'autorisation<br>N° Transaction CB<br>Certificat | 00270520151117154153<br>05: 40,16 EUR<br>17-11-2015 / 15:42:06 (GMT+1)<br>2336424 001<br>163218<br>326880<br>f72dfef59d7060ea3b0207457c7997c4 048a2635 |